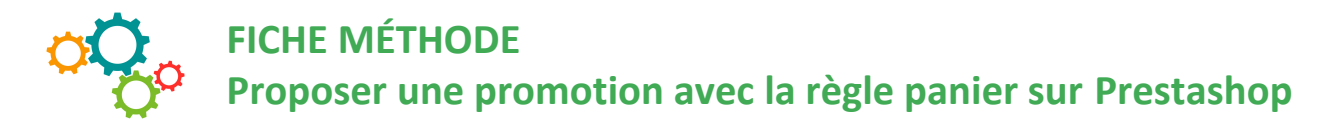

Afin de proposer une promotion aux clients du site internet ou à des prospects, il est possible de configurer sur Prestashop **une règle panier.** 

Cette fonctionnalité permet de créer des bons de réduction ciblés pour les clients.

## Elle va permettre de :

- donner un nom à la réduction, ainsi on pourra les garder en réserve afin de les réutiliser (ex : promo fête des pères),
- générer un code promotionnel, qui sera envoyé aux clients ciblés,
- proposer une réduction précise sur une commande, en %, en montant précis,
- proposer la livraison gratuite,
- faire en sorte que la réduction ne fonctionne qu'avec certains transporteurs,
- faire en sorte que la réduction ne fonctionne qu'avec certains produits et dans la limite d'un stock précis.

## **COMMENT CRÉER UNE RÈGLE PANIER ?**

Tout d'abord, cliquer sur catalogue, puis Promotion.

| 😨 PrestaShop                                    | Accès rapide 🖌 🛛 🔾                                      | R)                |               |                        |                |              |          |                    | _                | ۲                |
|-------------------------------------------------|---------------------------------------------------------|-------------------|---------------|------------------------|----------------|--------------|----------|--------------------|------------------|------------------|
| Tableau de bord VENDRE                          | Catalogue / Produits<br>Produits                        |                   |               |                        |                | I            | NOUVEAU  | PRODUIT            | sles et services | recommandés Aide |
| Catalogue                                       | Produits                                                |                   |               |                        |                |              |          |                    |                  | _                |
| Clients<br>SAV<br>Statistiques                  | Catégories<br>Suivi<br>Attributs & caractéristic        | NS GROUPÉES 🔺     |               |                        |                |              | FIL      | TRER PAR CATÉGORII | s v              | 000 <b></b>      |
| PERSONNALISER                                   | Marques et fournisseur<br>Fichiers<br><b>Promotions</b> | NOM & Y           | RÉFÉRENCE ▲▼  | CATÉGORE ▲▼            | MONTANT HT 🛦 🕈 | QUANTITÉ 🛦 🔻 | ÉTAT 🔺 🔻 | POSITION & ¥       |                  |                  |
| Apparence<br>Livraison<br>Palement              | Stocks                                                  | Chercher un nom   | Chercher réf. | Chercher une catégorie | Min. Max       | Min. Max     | •        | RÉORGANISER        | Q INHO           | GISTRER          |
| International CONFIGURER                        | 0 7836                                                  | Ananas déshydraté | 123123        | Accueil                | 4,17 €         | 500          | ×        | 0                  | / ×              |                  |
| Paramètres de la boutique<br>Paramètres avancés | 0 7837                                                  | Jus de mangue     |               | Accueil                | 0,00 €         | 0            | ×        | 1                  | / ×              |                  |
| E                                               |                                                         |                   |               |                        |                |              |          |                    |                  |                  |

Il y a 3 onglets à compléter : INFORMATIONS, CONDITIONS, ACTIONS

| PrestaShop                   | Accès rapide  Q  Rechercher                 |                                                                                                    |      |
|------------------------------|---------------------------------------------|----------------------------------------------------------------------------------------------------|------|
| Tableau de bord              | Promotions / Règles panier<br>Règles panier | ÷-                                                                                                    | 0    |
| VENDRE                       | riegies partier                             | Modules et services recommandés                                                                                  | Aide |
| Commandes                    | Règles panier Règles de prix catalogue      |                                                                                                    |      |
| Catalogue                    | a atas mura                                 |                                                                                                    |      |
| Produits                     | Stedle PANIER                               |                                                                                                    |      |
| Catégories<br>Suivi          |                                             |                                                                                                    |      |
| Attributs & caractéristiques |                                             |                                                                                                    |      |
| Marques et fournisseurs      | * Nom                                       |                                                                                                    |      |
| Fichiers                     | Description                                 |                                                                                                    |      |
| Promotions                   |                                             |                                                                                                    |      |
| Stocks                       | Code                                        | 2d Gánárer                                                                                                    |      |
| Clients                      |                                             | Attention J SI vous ne remplissez pas ce champ, la réduction s'appliquera automatiguement aux clients concernés. |      |
| SAV                          |                                             |                                                                                                    |      |
| Statistiques                 | Mettre en avant                             | OUI NON                                                                                                    |      |
| PERSONNALISER                | Utilisation partielle                       | OUI NON                                                                                                    |      |
| Modules                      | Priorité                                    | 1                                                                                                    |      |
| Apparence                    |                                             | 0.0                                                                                                    |      |
| Livraison                    | Etat                                        |                                                                                                    |      |
| Paiement                     |                                             |                                                                                                    |      |
| International                | *                                           | עסון (סון                                                                                                    |      |
|                              | Annuler                                     | Enregistrer et rester<br>Enregistre                                                                              | trer |
| Paramètres de la boutique    |                                             |                                                                                                    |      |
| Paramètres avancés           |                                             |                                                                                                    |      |

**Dans l'onglet INFORMATION (ci-dessus),** compléter le nom de la règle panier (par exemple « Promotion Noël ».

Faire une description de la promotion, écrire un code, ou cliquer sur Générer.

**Dans l'onglet CONDITIONS (ci-dessous),** compléter le 1<sup>er</sup> champ en cas d'application à seulement certains clients qu'il faut alors sélectionner, entrer les dates de validité de la promotion, le montant minimum d'achat pour qu'elle s'applique le cas échéant, la quantité totale de produits disponibles pour cette promotion, et éventuellement mettre une règle de restriction.

| PrestaShop                | Accès rapide  Q  Rechercher                     |                                 | n    |
|---------------------------|-------------------------------------------------|---------------------------------|------|
| Tableau de bord           | Promotions / Règles panier<br>Règles nanier     | <u>6-</u>                       | 0    |
|                           |                                                 | Modules et services recommandés | Aide |
| Commandes                 | Règles panier Règles de prix catalogue          |                                 |      |
| Clients                   |                                                 |                                 |      |
| SAV                       | SecLe panier                                    |                                 |      |
| Statistiques              | informations 24 conditions Factions             |                                 |      |
| PERSONNALISER             |                                                 |                                 |      |
| Modules                   | Limiter à un seul client                        | Q                               |      |
| Apparence                 | Valide Du 2020-03-28 16:00:00                   | <u> </u>                        |      |
| Livraison                 |                                                 |                                 |      |
| International             |                                                 |                                 |      |
|                           | Quantité totale disponible 500                  |                                 |      |
| CONFIGURER                | Quantité disponible pour chaque utilisateur 500 |                                 |      |
| Paramètres de la boutique |                                                 |                                 |      |
| _                         | Mestinitions Section de transporteurs           |                                 |      |
| =                         | Sélection de produit                            |                                 |      |
|                           |                                                 |                                 |      |
|                           |                                                 |                                 |      |
|                           | * Annuler                                       | Enregistrer et rester Enregist  | rer  |
|                           |                                                 |                                 |      |

**Dans l'onglet ACTIONS (ci-dessous),** choisir si la livraison est gratuite ou non, si la réduction s'applique en % ou en valeur et préciser le % ou la valeur. Puis préciser les différents items proposés.

| PrestaShop                                              | Accès rapide • Q • Rechercher                                                     |                                 | n    |
|---------------------------------------------------------|-----------------------------------------------------------------------------------|---------------------------------|------|
| Tableau de bord                                         | Promotions / Régles panier<br>Règles panier                                       | ÷-                              | 0    |
| VENDRE                                                  |                                                                                   | Modules et services recommandés | Aide |
| Commandes                                               | Règles panier Règles de prix catalogue                                            |                                 |      |
| Catalogue                                               |                                                                                   |                                 |      |
| Produits                                                | Secie panier                                                                      |                                 |      |
| Catégories<br>Suivi                                     |                                                                                   |                                 |      |
| Attributs & caractéristiques<br>Marques et fournisseurs | Livraison gratuite OUI NON                                                        |                                 |      |
| Fichiers                                                | Appliquer une réduction 💿 Pourcentage (%)                                         |                                 |      |
| Promotions                                              | O Montant                                                                         |                                 |      |
| Clients                                                 |                                                                                   |                                 |      |
| Cherca                                                  | Valeur [9] 30                                                                     |                                 |      |
| SAV                                                     | Ne stapplique pas aux frais de port                                               |                                 |      |
| Statistiques                                            | Appliquer la réduction à 🔹 La commande (hors frais de port)                       |                                 |      |
| PERSONNALISER                                           | Un produit spécifique                                                             |                                 |      |
| Modules                                                 | C Le produit le moins cher                                                        |                                 |      |
| Apparence                                               | ○ Lets produit(s) selectionne(s)<br>▲ Vois device selectionne au mains un produit |                                 |      |
| Livraison                                               | Exclure les produits en promotion OUI NON                                         |                                 |      |
| Paiement                                                |                                                                                   |                                 |      |
| International                                           | Envoyer un cadeau OUI NON                                                         |                                 |      |
|                                                         |                                                                                   |                                 |      |
| CONFIGURER                                              |                                                                                   |                                 |      |
| Paramètres de la boutique                               | Annuer                                                                            | Enregistrer et rester Enregist  | rer  |
| Paramètres avancés                                      |                                                                                   |                                 |      |
| _                                                       |                                                                                   |                                 |      |

Enregister... ne pas oublier !

## La règle panier s'affiche alors ainsi :

| PrestaShop                                                         | Accès rapide  Q  Rechercher                 |                                                                                            |                        |                                 | 0    |
|--------------------------------------------------------------------|---------------------------------------------|--------------------------------------------------------------------------------------------|------------------------|---------------------------------|------|
| Tableau de bord                                                    | Promotions / Regies panier<br>Règles panier |                                                                                            | G<br>Ajouter une règle | Modules et services recommandés | Aide |
| Commandes                                                          | Règles panier Règles de prix catalogue      |                                                                                            |                        |                                 |      |
| Catalogue<br>Produits<br>Catégories                                | Star à jour révussie.                       |                                                                                            |                        |                                 | ×    |
| Suivi<br>Attributs & caractéristiques                              | RÈGLES PANIER 1                             |                                                                                            |                        | C                               | 0    |
| Marques et fournisseurs<br>Fichiers<br><b>Promotions</b><br>Stocks | ID Nom PROMOTION SPECIAL FIDELITE           | Priorité Code Quantité Date d'expiration Etat<br>1 PANIERFIDELITE 500 28/04/202016:00:00 🛩 |                        | & Modifier                      | -    |
| Clients<br>SAV<br>Statistiques                                     |                                             |                                                                                            |                        |                                 |      |